| E133_Beer Lambert_deroulement                                                                                                    |                       |
|----------------------------------------------------------------------------------------------------|-----------------------|
| Sur le bureau (de l'ordi) :<br>Dans « logiciels bureautique » : ouvrir un fichier type Libre Office                                                                                                    |                       |
| Ecrire en haut de la page : 101_Beer Lambert_E133_Nom1 Prenom1_No                                                                                                    | m2 Prenom2            |
| Copier / Enregistrer sous / Coller                                                                                                    |                       |
| Mon groupe est chargée de réaliser la solution n°                                                                                                    |                       |
| Préalable : Couleur boisson et absorption<br>Utilisation d'une pipette jaugée<br>Allumage spectromètre<br>Déroulement et notation le jour d'une épreuve expérimentale du BAC (spé)                                                                                         |                       |
|                                                                                                    | Appeler le professeur |
| Puis rédaction :<br>Relation littérale, calcul, résultat (avec le bon nombre de chiffres significati                                                                                                    | ifs, unité)           |
|                                                                                                    | Appeler le professeur |
| Protocole de la dilution (10 mn)                                                                                                    |                       |
| Rédaction :   (Mise en œuvre du protocole de la dilution) (10 mn)   Le prof note vot                                                                                                    | Appeler le professeur |
| <b>Profil spectral de la solution réalisée</b> : feuille 1 de la notice ( <mark>5 mn</mark> )<br>Le logiciel se trouve dans « Logiciel de physique chimie ».<br><u>Avant d'ouvrir le logiciel, allumer le spectrophotomètre Pasco : les diodes électroluminescentes de</u> |                       |
| <u>couleurs doivent clignoter !</u><br>puis coller le spectre sur le fichier. (utiliser l'appareil photo du logiciel)                                                                                                    | Appeler le professeur |
| Tableau de valeurs C, A :<br>Appeler le prof, feuille 3 de la notice ( <mark>30 mn</mark> )                                                                                                    |                       |
| et tracer de la courbe A = f ( C ) : Loi de Beer Lambert :                                                                                                    | Appeler le professeur |
| Mesure pour la boisson : puis utiliser le réticule                                                                                                    | Appeler le professeur |
|                                                                                                    | Appeler le professeur |
| Phrase de conclusion :                                                                                                    |                       |
| Rédaction : La concentration molaire en E133 dans la boisson est :                                                                                                    |                       |

Appeler le professeur avant impression sur une seule feuille